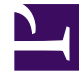

# **GENESYS**

This PDF is generated from authoritative online content, and is provided for convenience only. This PDF cannot be used for legal purposes. For authoritative understanding of what is and is not supported, always use the online content. To copy code samples, always use the online content.

# Developer's Guide

**Enable Monitoring** 

# Enable Monitoring

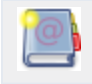

**Purpose:** To enable the monitoring of your website.

You must add a short standardized section of JavaScript code to your pages. This snippet of JavaScript is independent from the Web Engagement Model that you implemented (rules, categories, and DSL). When this code is evaluated at document load time, it loads the JavaScript libraries that implement the three agents, including the DSL-specific rules. These libraries then submit events according to the implemented model. For further information on the high level design of Genesys Web Engagement, see Architecture.

## Contents

- 1 Enable Monitoring
  - 1.1 Retrieve the JavaScript Tracking Code
  - 1.2 Add the JavaScript Tracking Code to your Website

### Retrieve the JavaScript Tracking Code

**Purpose:** To retrieve the tracking code, available in the Genesys Web Engagement Plug-in for Genesys Administrator Extension that you installed previously.

#### **Prerequisites**

• The Plug-in for the Genesys Administrator Extension extension is already installed.

#### Start

1. Open Genesys Administrator Extension.

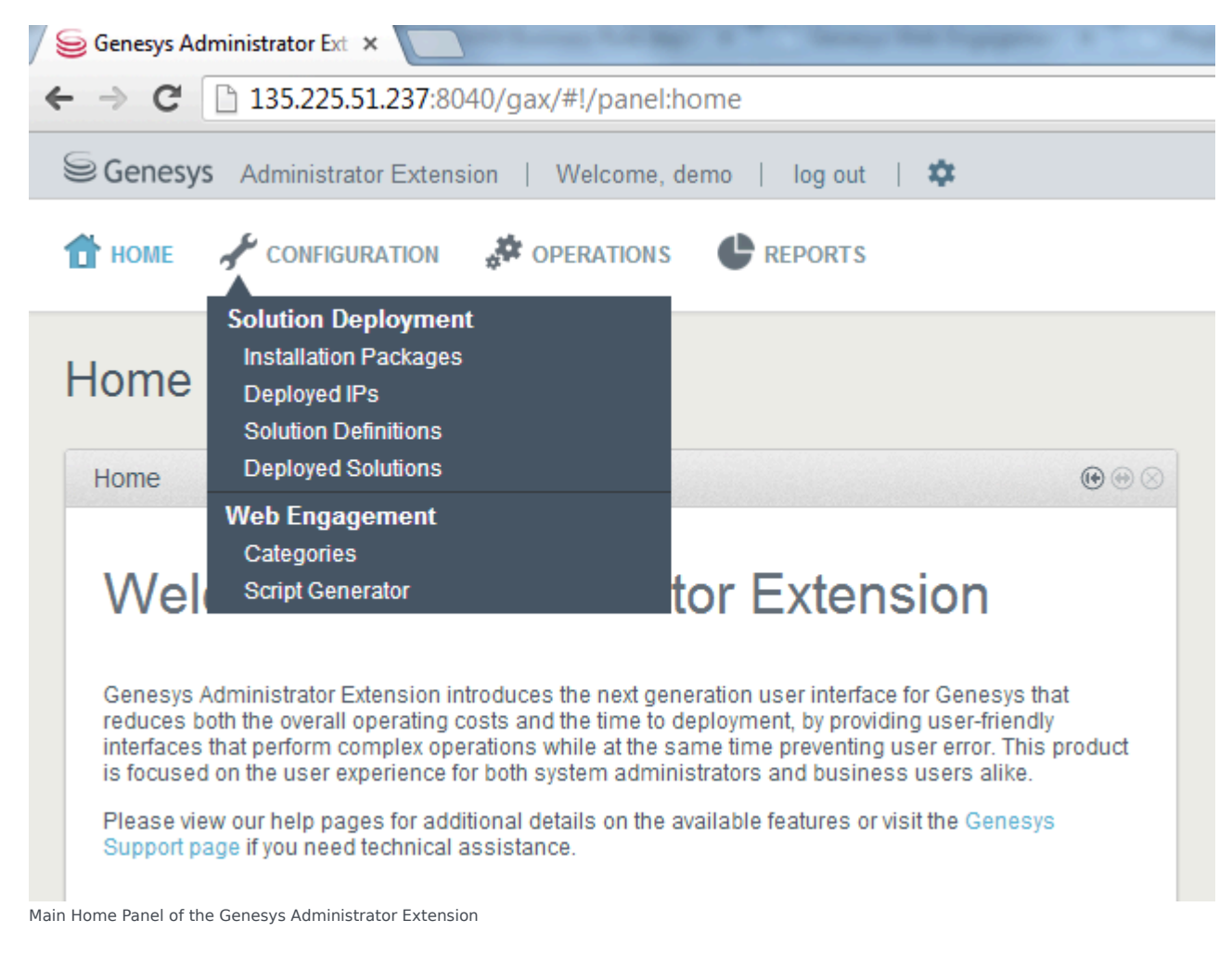

- 2. Navigate to CONFIGURATION > Script Generator. The Script Generator interface opens.
- 3. Fill in the following fields:
  - Enter your application name for Name; for instance, genesyslab.
  - Enter the Domain name; for instance,genesyslab.com; **Note:** These parameters must be identical to the parameters specified when your created your application; see Define the Monitoring Domains
  - Select the correct Frontend Server. If you deployed Load Balancer and nodes, you must select the Load Balancing Frontend Server, not a node.
  - In Endpoints, enter the IP address and listening ports associated to your Load Balancing Frontend Server;
  - Enter the paths to the DSL resources; the paths are relative to the/frontend/resources/dsl directory of your web engagemennt application; you can add your DSL resources to this directory or sub-directories.

| Script Generator                  | •        |
|-----------------------------------|----------|
| Name                              |          |
| genesyslab                        |          |
| Domain *                          |          |
| genesyslab.com                    |          |
| Front-end Server or Load Balancer |          |
| Web_Engagement_Frontend_Server    | -        |
| Endpoints                         |          |
| http://135.225.51.237:8081        |          |
| https://135.225.51.237:8443       |          |
| Language                          |          |
| English (United States)           | -        |
| Mobile Version of Website         |          |
| Load Engagement Script            |          |
| DSL Resource *                    |          |
| /domain-model.xml                 |          |
| Secure DSL Resource               |          |
| /domain-model.xml                 |          |
|                                   | Cananta  |
|                                   | Generate |

4. Click on the Generate button. The Generated Script panel opens.

#### End

- You can generate your script as many time as you need.
- You can customize this script as detailed in Plug-in Help

#### **Next Steps**

#### Add the JavaScript Tracking Code to your Website

## Add the JavaScript Tracking Code to your Website

**Purpose:** To add the instrumentation script and tracking code to your website or your mobile application and start submitting data to Web Engagement Servers. To set up tracking, you need access to the source code for your website.

#### **Prerequisites**

- You must remove any former or older tracking code snippet from your webpages.
- You generated a script with the Script Generator interface of the Genesys Web Engagement plug-in for Administrator Extension.

#### Start

1. Select and copy the script generated in the Generated Script Panel of the Administrator Extension.

#### Generated Script

 $\odot \odot \odot$ 

```
<script>
 var _gt = _gt || [];
_gt.push(["config", {
    "name" : "genesyslab",
    "domainName" : "genesyslab.com",
    "languageCode" : "en-US",
    "mobile" : false,
    "dslResource" : "http://135.225.51.237:8081/frontend/resources/dsl/domain-
model.xml",
    "secureDslResource" : "https://135.225.51.237:8443/frontend/resources/dsl/domain-
model.xml",
    "httpEndpoint" : "http://135.225.51.237:8081",
    "httpsEndpoint" : "https://135.225.51.237:8443",
    "loadEngagementScript" : false
  }]);
  (function () {
   var gt = document.createElement("script");
   gt.type = "text/javascript";
   gt.async = true;
   gt.src = ("https:" == document.location.protocol ? "https://135.225.51.237:8443" :
    "http://135.225.51.237:8081") + "/frontend/resources/js/GT.js";
   var gts = document.getElementsByTagName("script")[0];
    gts.parentNode.insertBefore(gt, gts);
 })();
</script>
```

The Tracking Script for genesyslab

- 2. Paste the JavaScript Tracking Code at the bottom of the <head></head> section of your webpages:
  - You can edit manually the webpages that you wish to monitor.
  - You can edit the header template of your website if you have one.
- 3. If your website includes additional scripts, modify the position of these scripts, as described here, to ensure best performance across all the browsers.
  - Reorder the scripts of the <head></head> section to ensure that the JavaScript Tracking Code is the last one of the section.
  - Make sure that additional scripts are located after the webpage contents: at the bottom of the <body></body> section, or in the <footer></footer> section of your webpage.

End